# **CRYSTAL REPORTS---Schedule Reports**

To access Crystal Reports: type crystal.fitchburgstate.edu into a new browser

Log in using your University credentials

Approve your Duo notification

## Go to the Departments-Financial Reporting Folder

| < 🗟 💁                                 | Folders ~                                 |             |        |              |           |                         | Q 17 0 ?             | SB  |
|---------------------------------------|-------------------------------------------|-------------|--------|--------------|-----------|-------------------------|----------------------|-----|
| Folders                               |                                           |             | Sele   | ected Folder |           |                         |                      |     |
| I My Subscribed Alerts                | Public Folders / Crystal Reports - PROD / |             |        |              |           |                         | ℃ + ⊥ … 🔳            |     |
| ✓ I Public Folders                    |                                           |             |        |              |           |                         |                      |     |
| > 📲 Auditing                          | Title A                                   | Favorites A | Туре   | Last Run     | Instances | Description             | Last Updated         |     |
|                                       | Capital Planning                          |             | Folder |              |           |                         | Jan 7, 2019 10:14 AM | 000 |
| Crystal Reports - PROD                | Departments - Financial Reporting         |             | Folder |              |           |                         | Jan 17, 2023 8:09 AM | 000 |
| > 📧 Capital Planning                  | Finance                                   |             | Folder |              |           | Contains all production | Oct 11, 2022 7:59 AM | 000 |
| > 🖻 Departments - Financial Reporting |                                           |             |        |              |           |                         |                      |     |

- 1. Click on the 3 dots to the far right of the report.
- 2. At the prompt, click 'Schedule'

| Folders                               |                                       |             | Selec      | ted Folder          |      |     |                           |                 | VIEW                                      |
|---------------------------------------|---------------------------------------|-------------|------------|---------------------|------|-----|---------------------------|-----------------|-------------------------------------------|
| ✓ ™ Crystal Reports - PROD            | Public Folders / Crystal Reports - PR | D / Departm | ients - Fi | nancial Reporting / |      | (   | ℃ + ⊥ …                   |                 | View Latest Instance<br>Copy Opendoc Link |
|                                       | Title                                 |             | Ту         | Last Run            | Inst | De  | Last Updated              |                 | Properties                                |
|                                       | DEPT_Budget_Comparison_Report         |             | Cr         |                     | 0    |     | Nov 3, 2022 6:00          | 000             | Schedule                                  |
|                                       | DEPT_Budget_Worksheets                |             | Cr         |                     | 0    |     | Nov 3, 2022 6:00          | ***             | Mahila Danastias                          |
|                                       | DEPT_Department_Actuals_By_Fund       |             | Cr         |                     | 0    |     | Nov 3, 2022 6:00          |                 | Mobile Properties                         |
| > 📧 Departments - Financial Reporting | DEPT_Department_Invoice_Activity_R    |             | Cr         |                     | 0    |     | Nov 3, 2022 6:00          |                 | History                                   |
|                                       | DEPT_Department_Operating_Report      |             | Cr         | Nov 28, 2022 8:2    | 6326 |     | Nov 21, 2022 12:          | 000             | Categories                                |
|                                       | DEPT_Department_Revenue_Report        |             | Cr         |                     | 0    |     | Nov 3, Click here for act | ions on the row |                                           |
|                                       | DEPT_Negative_Budget_Pools            |             | Cr         |                     | 0    |     | Nov 3, 2022 6:00          | ***             | Mark As Favorite                          |
|                                       | DEPT_Outstanding_Encumbrances         |             | Cr         |                     | 0    |     | Nov 3, 2022 6:00          | 000             | Details                                   |
|                                       | DEPT_Selected_Vendor_Detail           |             | Cr         |                     | 0    |     | Nov 3, 2022 6:00          | 000             | Organize                                  |
|                                       | DEPT Vendor Invoice Detail Report     |             | Cr         |                     | 0    | sho | Nov 3, 2022 6:00          | 000             | Olganize                                  |

#### NEXT PAGE:

- 3. Click on 'Report Features'
- 4. Click 'Edit Values' Click 'OK' when done entering values. Upper case characters are required. The asterisk \* is the wildcard in Crystal Reports.

### 5. Scroll down to 'Database Logon'

| ral V Report Features V               |       |                                                      |                                                               |
|---------------------------------------|-------|------------------------------------------------------|---------------------------------------------------------------|
| npts<br>DEPT_Department_Operating_Rep | port  |                                                      |                                                               |
| ime                                   | Value |                                                      |                                                               |
| art*                                  | 1     |                                                      |                                                               |
| ical Year*                            | 22    |                                                      |                                                               |
| Lance Period*                         | 00    |                                                      |                                                               |
| ding Period*                          | 14    |                                                      |                                                               |
| nd Code*                              |       |                                                      | Prompts                                                       |
| ganization Code*                      |       | Prompt Summary                                       | Select values for prompts A                                   |
| count Code*                           |       | *Enter Chart: 1 *Enter Fiscal Year: 22               | <ul> <li>*Enter Chart;</li> </ul>                             |
| ogram Code*                           |       | *Enter Balance Period: 00                            | 1                                                             |
|                                       |       | *Enter Ending Period: 14                             | "Enter Fiscal Year:                                           |
|                                       |       | *Enter Fund Code(Wildcard * may be used): *          | 22                                                            |
|                                       |       | *Enter Organization Code (Wildcard * may be used): * |                                                               |
|                                       |       | *Enter Account Code (Wildcand * may be used): *      | *Enter Balance Period:                                        |
|                                       |       | "Enter Program Coole (moucare - may be specifi-      | 00                                                            |
|                                       |       |                                                      | <ul> <li>*Enter Ending Period:</li> </ul>                     |
|                                       |       |                                                      | и                                                             |
|                                       |       |                                                      |                                                               |
|                                       |       |                                                      | <ul> <li>*Enter Fund Code(Wildcard * may be used):</li> </ul> |
|                                       |       |                                                      | 1.4                                                           |

6. Scroll down to 'Database Logon'. Enter username and password (known as that 2<sup>nd</sup> password). For first-time log-in, your temporary password is FSUbanner-last 8 of Banner/OneCard ID Ex: FSUbanner00000000 \*\*This password needs to be renewed every 90 days\*~you will not receive a reminder\*\*

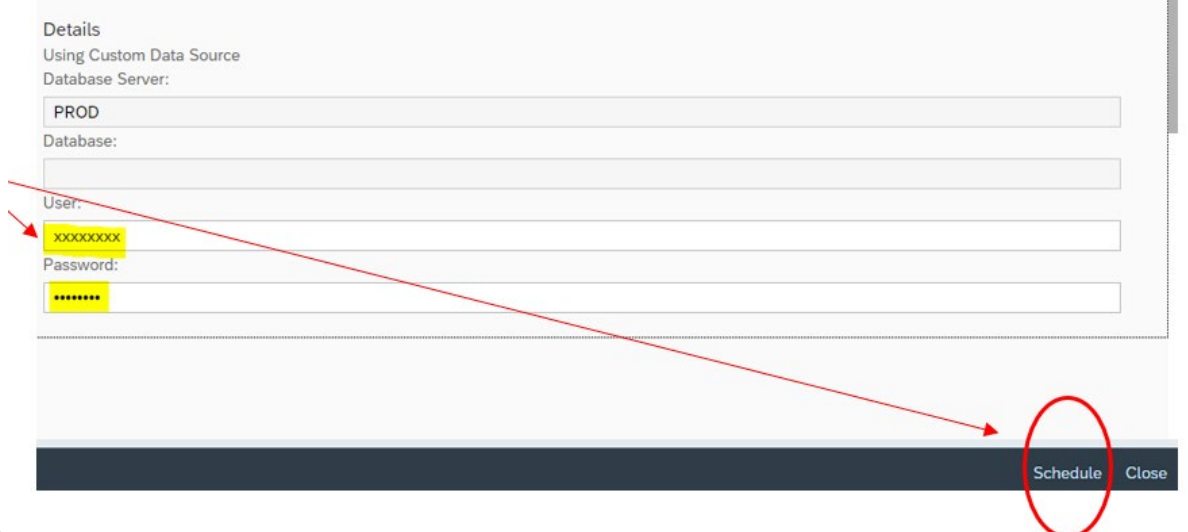

7. Click '*Schedule*' at bottom right. NEXT PAGE:

The status of the report will appear, eventually it should come up with the "Success" status.

| < 🚓 💁                                            | History ~             |            |                 |        | Q ¶ 0 ?                   | ) \$\$   |  |  |  |
|--------------------------------------------------|-----------------------|------------|-----------------|--------|---------------------------|----------|--|--|--|
| Instance Title: DEPT_Department_Operating_Report |                       |            |                 |        |                           |          |  |  |  |
|                                                  |                       |            |                 |        | C                         | <u> </u> |  |  |  |
| Title Status                                     | Instance Time         | Created By | Туре            | Locale | Parameters                |          |  |  |  |
| DEPT_Department_Operating_Report Running         | Dec 9, 2022 11:20 AM  | ssmit115   | Adobe Acrobat   |        | 1; 22; 00; 14; *; *; *; * | 000      |  |  |  |
| □ ✓ DEPT_Department_Operating_Report Success     | Nov 28, 2022 8:27 AM  | ssmit115   | Adobe Acrobat   |        | 1; 22; 00; 14; *; *; *; * | 000      |  |  |  |
| DEPT_Department_Operating_Report Failed          | Nov 21, 2022 3:02 PM  | ssmit115   | Adobe Acrobat   |        | 1; 22; 00; 14; *; *; *; * | 000      |  |  |  |
| □ ✓ DEPT_Department_Operating_Report Success     | Nov 14, 2022 12:50 PM | ssmit115   | Adobe Acrobat   |        | 1; 22; 00; 14; *; *; *; * | 000      |  |  |  |
| □ ✓ DEPT_Department_Operating_Report Success     | Oct 27, 2021 10:33 AM | ssmit115   | Microsoft Excel |        | 1; 22; 00; 14; *; *; *; * | 000      |  |  |  |

# \*To update/change your 2<sup>nd</sup> password go to Banner PROD and type in Password

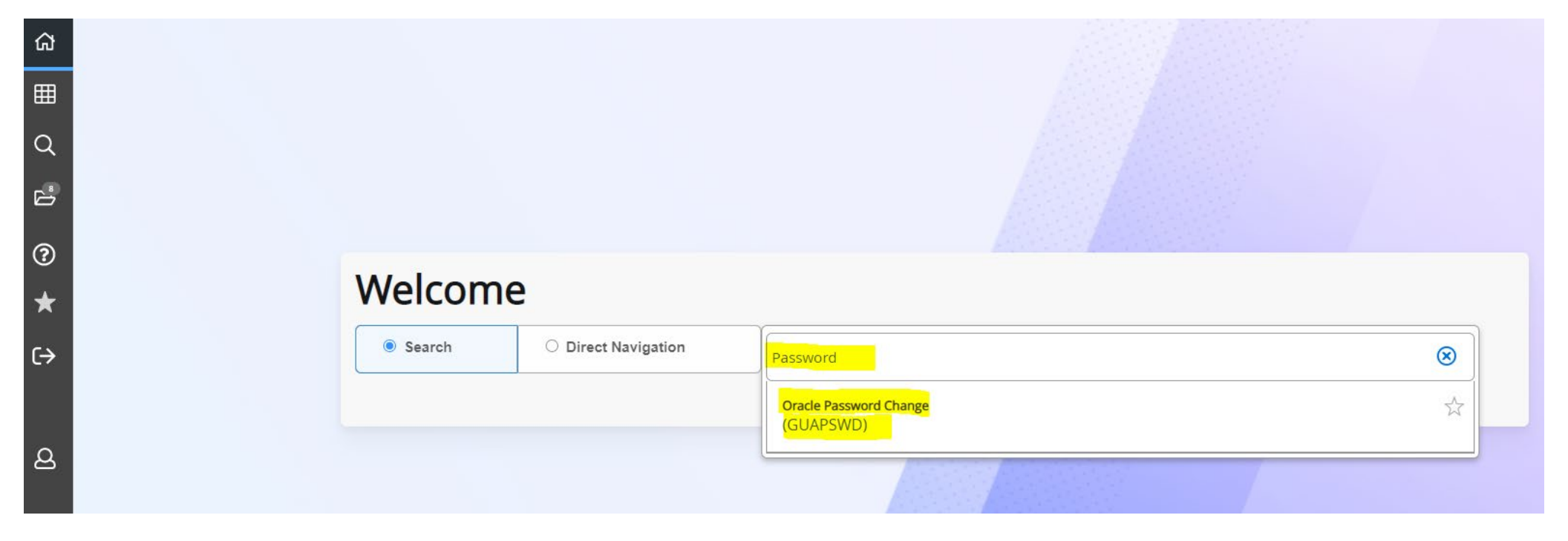

Enter your current password in Oracle Password and your new password into New Oracle, then Verify Password and hit Save.

| Oracle Password Char | nge Form GUAPSWD 9.3.15 (PROD | )                      |      | ×      |
|----------------------|-------------------------------|------------------------|------|--------|
| Oracle User ID       | SBOUDR17                      | New Oracle<br>Password |      |        |
| Oracle Password *    |                               | Verify Password        |      |        |
| Database             |                               |                        |      |        |
|                      |                               |                        |      |        |
|                      |                               |                        | Save | Cancel |